## 1. Basic Diagnostic Procedure

## A: PROCEDURE

## 1. ENGINE

|   | Step                                                                                                    | Check                                                                              | Yes                                                                                                    | No                                                                                                    |
|---|----------------------------------------------------------------------------------------------------|------------------------------------------------------------------------------------|----------------------------------------------------------------------------------------------------|----------------------------------------------------------------------------------------------------|
| 1 | <ul> <li>CHECK ENGINE START FAILURE.</li> <li>1) Ask the customer when and how the trouble occurred using the interview check list.</li> <li><ref. check="" check,="" en(h4dotc)(diag)-3,="" for="" interview.="" list="" to=""></ref.></li> <li>2) Start the engine.</li> </ul>                                                                                                    | Does the engine start?                                                             | Go to step 2.                                                                                                    | Inspection using<br>"Diagnostics for<br>Engine Starting<br>Failure". <ref. to<br="">EN(H4DOTC)(diag<br/>)-55, Diagnostics<br/>for Engine Start-<br/>ing Failure.&gt;</ref.>                                                                                                    |
| 2 | CHECK ILLUMINATION OF MALFUNCTION<br>INDICATOR LIGHT.                                                                                                    | Does malfunction indicator<br>light illuminate?                                    | Go to step 3.                                                                                                    | Inspection using<br>"General Diagnos-<br>tic Table". <ref. to<br="">EN(H4DOTC)(diag<br/>)-321, General<br/>Diagnostic Table.&gt;</ref.>                                                                                                    |
| 3 | <ul> <li>CHECK INDICATION OF DTC ON SCREEN.</li> <li>1) Turn the ignition switch to OFF.</li> <li>2) Connect the Subaru Select Monitor or<br/>OBD-II general scan tool to data link connector.</li> <li>3) Turn the ignition switch to ON, and the Subaru Select Monitor or OBD-II general scan tool switch to ON.</li> <li>4) Read DTC on Subaru Select Monitor or<br/>OBD-II general scan tool.</li> </ul> | Is DTC displayed on the Sub-<br>aru Select Monitor or OBD-II<br>general scan tool? | Record the DTC.<br>Repair the trouble<br>cause. <ref. to<br="">EN(H4DOTC)(diag<br/>)-69, List of Diag-<br/>nostic Trouble<br/>Code (DTC).&gt; Go<br/>to step <b>4</b>.</ref.>                             | Repair the related<br>parts.<br>NOTE:<br>If DTC is not<br>shown on display<br>although the mal-<br>function indicator<br>light illuminates,<br>perform the diag-<br>nostics for mal-<br>function indicator<br>light circuit or com-<br>bination meter.<br><ref. to<br="">EN(H4DOTC)(di-<br/>ag)-46, Malfunc-<br/>tion Indicator<br/>Light.&gt;</ref.> |
| 4 | PERFORM THE DIAGNOSIS.<br>1) Perform clear memory mode. <ref. to<br="">EN(H4DOTC)(diag)-43, Clear Memory Mode.&gt;<br/>2) Perform the inspection mode. <ref. to<br="">EN(H4DOTC)(diag)-35, Inspection Mode.&gt;</ref.></ref.>                                                                                                    | Is DTC displayed on the Sub-<br>aru Select Monitor or OBD-II<br>general scan tool? | Check on "Diag-<br>nostic Chart with<br>Diagnostic Trou-<br>ble Code (DTC)"<br><ref. to<br="">EN(H4DOTC)(diag<br/>)-76, Diagnostic<br/>Procedure with<br/>Diagnostic Trou-<br/>ble Code (DTC).&gt;</ref.> | Finish the diagno-<br>sis.                                                                                                    |